# Bellmore-Merrick Central High School District Wireless

Presented by: CoreBTS

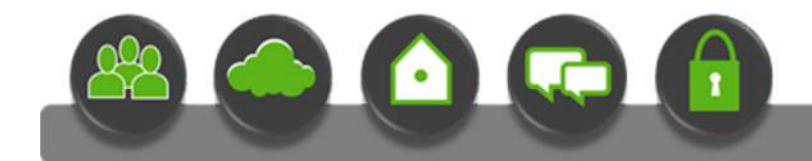

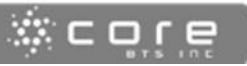

2015

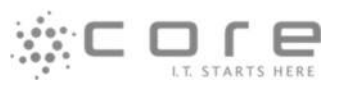

# Table of Contents

| How to Connect via Android    |
|-------------------------------|
| How to Connect via Chromebook |
| How to Connect via Windows    |

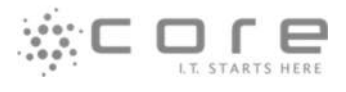

# How to Connect via iPhone

1. Connect to the **BMCHSD-GUEST** wireless network.

| AT&T LTE     | 10:34 AM | ≁ ७ 🕸 55% 🔳⊃ |
|--------------|----------|--------------|
| Settings     | Wi-Fi    |              |
| Wi-Fi        |          |              |
| CHOOSE A NET | VORK     |              |
| BMCHSD       |          | A 🗢 🚺        |
| BMCHSD       | -Device  | ۱ ج (أ       |
| BMCHSD       | -Guest   | <b>∻</b> (j) |
| BMCHSD       | -GUEST   | A 🗢 🚺        |

After connecting to BMCHSD-GUEST, enter credentials and click JOIN

| Ente     | er the        | pase        | sword         | for *    | BMC           | HSD- | GUES   | iT"  |   |
|----------|---------------|-------------|---------------|----------|---------------|------|--------|------|---|
| Cance    | el            | Er          | nter          | Pas      | swo           | rd   | <      | Joir |   |
| User     | nam           | е           | I             |          |               |      |        |      |   |
| Pass     | word          | d           |               |          |               |      |        |      |   |
|          |               |             |               |          |               |      |        |      |   |
|          |               |             |               |          |               |      |        |      |   |
|          |               |             |               |          |               |      |        |      |   |
|          |               |             |               |          |               |      |        |      |   |
|          |               |             |               |          |               |      |        |      |   |
|          |               |             |               |          |               |      |        |      |   |
| QW       | / E           | F           | 8 1           | Γ١       | ſ             | J    | 1 0    | ) F  | 2 |
| QW       | / E           | F           | R 1           | r N      | ſ             | J    | 1 0    | ) F  | > |
| Q W<br>A | / E<br>S      | E F         | R 1<br>F      | ۲ ۱<br>G | сı<br>Н       | J    | ĸ      | D F  | 2 |
| Q W<br>A | / E<br>S      | E F<br>D    | F             | G        | с ц<br>Н      | J    | ĸ      | ) F  | 2 |
| Q W<br>A | / E<br>S<br>Z | F<br>D<br>X | R T<br>F<br>C | G<br>V   | с I<br>H<br>B | J    | к<br>м | ) F  | 2 |

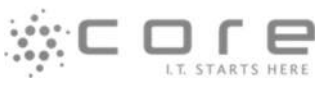

2. After successfully entering in your district username and password, a certificate and profile must be installed. Please press **Trust.** 

| Cancel Certificate Trust                          | ••>>> AT&T      •     ••>>> AT&T     •     •     •     •     •     •     •     •     •     •     •     •     •     •     •     •     •     •     •     •     •     •     •     •     •     •     •     •     •     •     •     •     •     •     •     •     •     •     •     •     •     •     •     •     •     •     •     •     •     •     •     •     •     •     •     •     •     •     •     •     •     •     •     •     •     •     •     •     •     •     •     •     •     •     •     •     •     •     •     •     •     •     •     •     •     •     •     •     •     •     •     •     •     •     •     •     •     •     •     •     •     •     •     •     •     •     •     •     •     •     •     •     •     •     •     •     •     •     •     •     •     •     •     •     •     •     •     •     •     •     •     •     •     •     •     •     •     •     •     •     •     •     •     •     •     •     •     •     •     •     •     •     •     •     •     •     •     •     •     •     •     •     •     •     •     •     •     •     •     •     •     •     •     •     •     •     •     •     •     •     •     •     •     •     •     •     •     •     •     •     •     •     •     •     •     •     •     •     •     •     •     •     •     •     •     •     •     •     •     •     •     •     •     •     •     •     •     •     •     •     •     •     •     •     •     •     •     •     •     •     •     •     •     •     •     •     •     •     •     •     •     •     •     •     •     •     •     •     •     •     •     •     •     •     •     •     •     •     •     •     •     •     •     •     •     •     •     •     •     •     •     •     •     •     •     •     •     •     •     •     •     •     •     •     •     •     •     •     •     •     •     •     •     •     •     •     •     •     •     •     •     •     •     •     •     •     •     •     •     •     •     •     •     •     •     •     •     •     •     •     •     •     •     •     •     •     •     •     •     •     •     •     •     • | <b>1 0</b> \$ 53% ∎⊃ |
|---------------------------------------------------|----------------------------------------------------------------------------------------------------|----------------------|
|                                                   | Wi-Fi                                                                                                    |                      |
| BMCHSD-ISE01.belimore<br>Issued by BMCHSD-ISE01.b | BMCHSD-GUEST                                                                                                    | • ≑ ()               |
| Not Trusted                                       | CHOOSE A NETWORK                                                                                                    |                      |
| Expires 7/25/15, 3:00:58 PM                       | BMCHSD                                                                                                    | • 🗢 🕕                |
| More Details                                      | BMCHSD-Device                                                                                                    | ۱ 🗢 🚺                |
|                                                   | BMCHSD-Guest                                                                                                    | ÷ ()                 |
|                                                   | CVWireless                                                                                                    | - ♀ ()               |
|                                                   | DIRECT-9292352E                                                                                                    | ê 🗢 🕕                |
|                                                   | TESTBYOD                                                                                                    | ÷ ()                 |
|                                                   | VoiceSSID                                                                                                    | ≗ 🗢 🕕                |
|                                                   | Other                                                                                                    |                      |

You now have successfully connected.

\*Note: If you have trouble connecting, go back into wireless setting and forget the network and try again.

| •••••• AT&T ♥ ETI PM | ♥ ♥ 🕸 100% 💼 +   | WI-FI BMCHSD-       | M                    | WI-FI BMCHSD-GUEST                                              |
|----------------------|------------------|---------------------|----------------------|-----------------------------------------------------------------|
| Wi-Fi<br>MCHSD-GUEST | ● <b>○</b> ()    | Forget This Network | >                    | Forget This Network                                             |
| CHOOSE A NETWORK     |                  | IP ADDRESS          |                      | IP ADDRESS                                                      |
| BMCHSD               | ê 🗢 🚺            | DHCP Boot           | P Static             | Forget Wi-Fi Network                                            |
| BMCHSD-Device        | ê ≑ (Ì)          | IP Address          | 10.123.1.6           | IF "BMCHSD-GUEST" ?<br>Your iPhone will no longer join this Wi- |
| BMCHSD-Guest         | <del>?</del> ()  | Subnet Mask         | 255.255.0.0          | S Fi network. 0                                                 |
| CVWireless           | ۵ 🗢 💧            | Router              | 10.123.1.254         | R Cancel Forget 4                                               |
| DIRECT-9292352E      | ۵ 🕈 🕕            | DNS 10.1.2          | 54.245, 10.1.254.241 | DNS 10.1.254.245, 10.1.254.241                                  |
| TESTBYOD             | <del>?</del> (j) | Search Domains b    | ellmore-merrick.edu  | Search Domains bellmore-merrick.edu                             |
| VoiceSSID            | <b>≜ ≑ (j</b>    | Client ID           |                      | Client ID                                                       |
| Other                |                  |                     |                      |                                                                 |
|                      |                  | Renew Lease         |                      | Renew Lease                                                     |

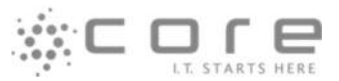

## How to Connect via Android

1. Open Wi-Fi Settings and connecting to the **BMCHSD-GUEST** network.

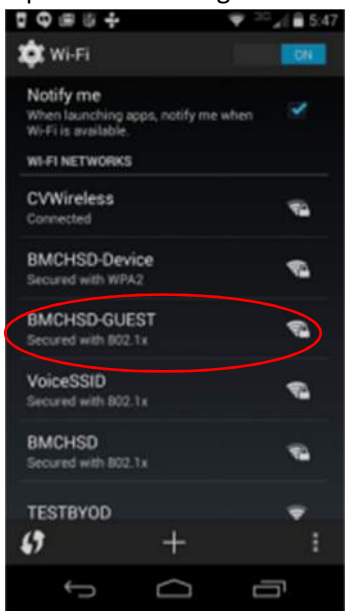

- 2. After connecting to the **BMCHSD-GUEST** network, there will be a prompt for login credentials. <u>**Do Not**</u> change EAP method. It should default to PEAP.
- 3. Enter your BMCHSD District username under "Identity" and click Next.

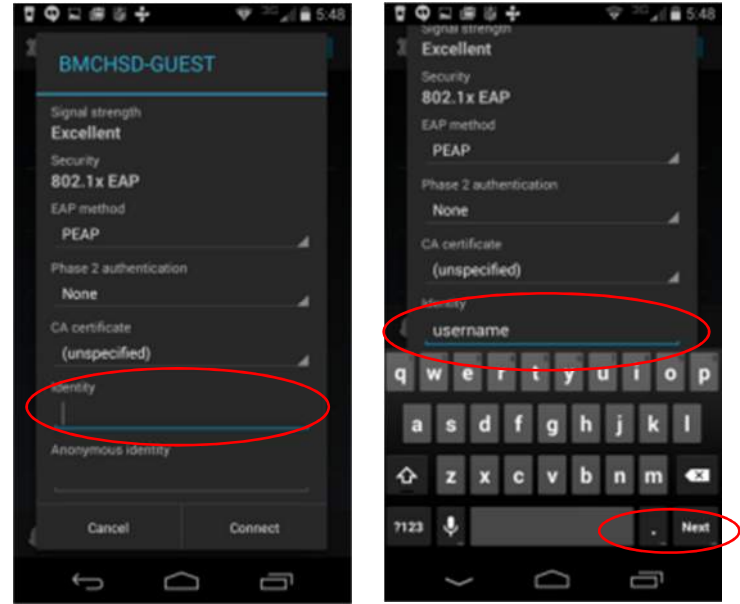

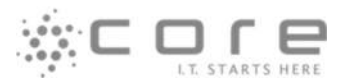

- 4. **<u>Do not</u>** add anything in for "Anonymous Identity" please keep this blank and click Next.
- 5. Enter in your BMCHSD District Password under Password and click **Done**.
- 6. You are now connected to the BMCHSD-GUEST Wi-Fi.

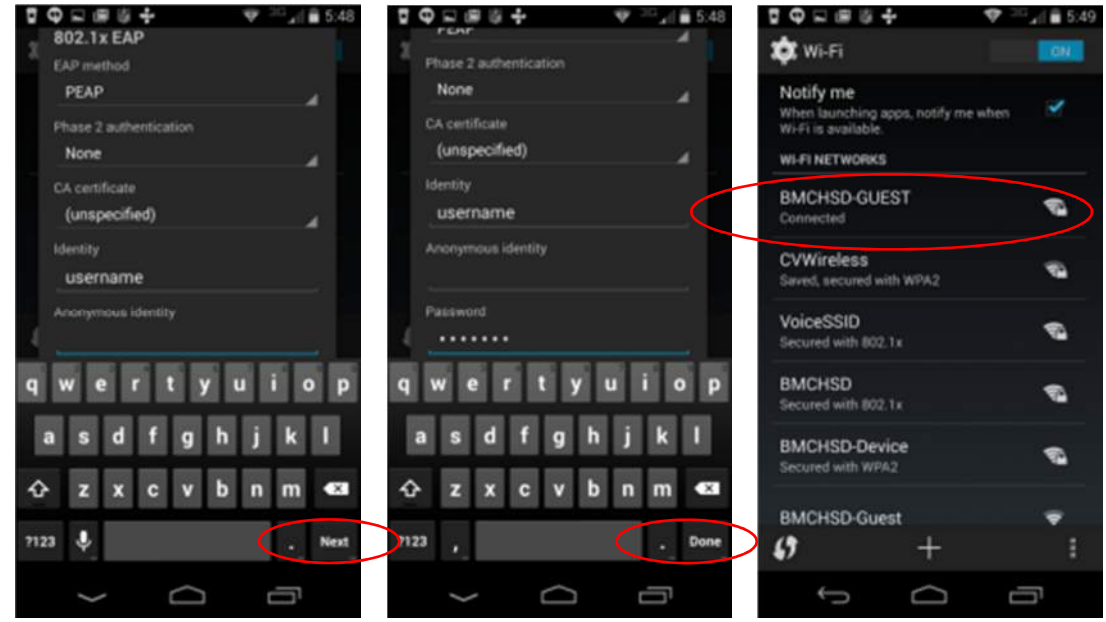

\*Note: If you have trouble connecting, go back into wireless setting and forget the network and

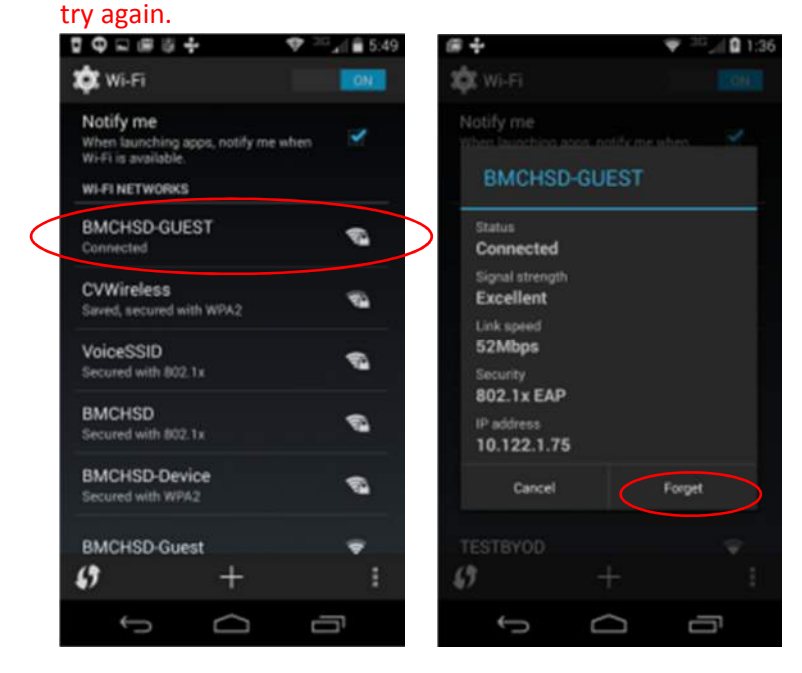

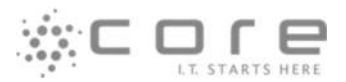

### How to Connect via Chromebook

1. Connect to the **BMCHSD** network.

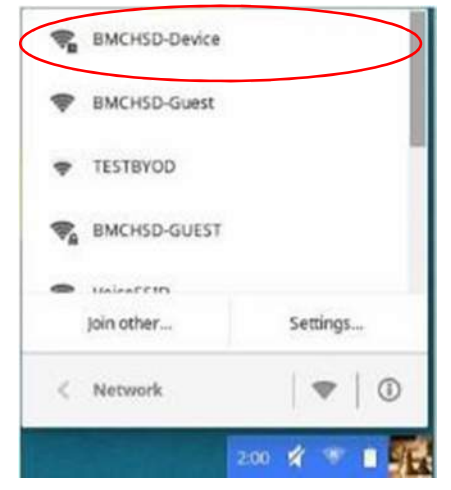

2. After connecting to the **BMCHSD-GUEST** network, there will be a prompt for login credentials. <u>Change</u> "EAP method" to PEAP.

| Join WI-Fi network      |                                                                                             |     | ×   | Join WI-FI network      |                                                    |                    | 3   |
|-------------------------|---------------------------------------------------------------------------------------------|-----|-----|-------------------------|----------------------------------------------------|--------------------|-----|
| SSID:                   | BMCHSD-GUEST                                                                                |     |     | SSID:                   | BMCHSD-GUEST                                       |                    |     |
| EAP method.             | Choose                                                                                      | •   | >   | EAP method:             | PEAP                                               | •                  |     |
| Phase 2 authentication: | Automatic                                                                                   | ٠   |     | Phase 2 authentication: | Automatic                                          |                    |     |
| Server CA certificate:  | Default                                                                                     | •   |     | Server CA certificate:  | Default                                            |                    |     |
| Subject Match:          |                                                                                             |     |     | Subject Match:          |                                                    |                    |     |
| User certificate:       | None installed                                                                              | •   |     | User certificate:       | None installed                                     |                    |     |
| Identity:               |                                                                                             |     |     | Identity:               |                                                    |                    |     |
| Password:               |                                                                                             |     | 0   | Password:               |                                                    |                    | •   |
| Anonymous identity:     |                                                                                             |     |     | Anonymous identity:     |                                                    |                    |     |
|                         | <ul> <li>Save identity and password</li> <li>Share this network with other users</li> </ul> |     |     |                         | Save identity and passw<br>Share this network with | ord<br>other users |     |
|                         | Connect                                                                                     | Can | cel |                         |                                                    | Connect Car        | cel |

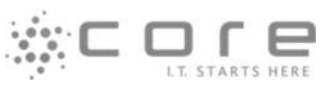

- 7. Next to Server CA certificate select the drop down and high light "Do not check"
- 8. Enter your BMCHSD District username and password and click Connect.

| Join WI-FI network      |                                                                                             | ×  |
|-------------------------|---------------------------------------------------------------------------------------------|----|
| SSID:                   | BMCHSD-GUEST                                                                                |    |
| EAP method:             | PEAP -                                                                                      |    |
| Phase 2 authentication: | Automatic 👻                                                                                 |    |
| Server CA certificate   | Do not check •                                                                              | )  |
| Subject Match:          |                                                                                             |    |
| User certificate:       | None installed                                                                              |    |
| Identity:               | Username                                                                                    |    |
| Password:               | Password                                                                                    | 25 |
| Anonymous identity:     |                                                                                             |    |
|                         | <ul> <li>Save identity and password</li> <li>Share this network with other users</li> </ul> |    |
|                         |                                                                                             | -  |
|                         | Connect Canc                                                                                | el |

\*Note: If you have trouble connecting, go back into wireless setting and forget the network and try again.

| Sign out                              | SMCHSD-GUEST        |
|---------------------------------------|---------------------|
| womensa.org                           | SMCHSD-Device       |
| This device is managed by bmchsd.org. | SMCHSD-Guest        |
| Connected to BMCHSD-GUEST             | TESTBYOD            |
| * -0                                  | C Mainetello        |
| ✿ Settings 87% - 4:56 left 📋          | Join other Settings |
| Tue, Jun 2, 2015   ?   🖱   🚔          | < Network 🛛 🖤 🛛 🛈   |

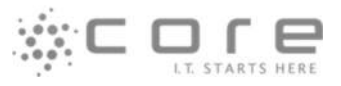

#### \*Disconnect from this wireless.

|                          | La constant               |  |
|--------------------------|---------------------------|--|
| connection Net           | work Proxy                |  |
|                          |                           |  |
| Prefer this network      | ork                       |  |
| Automatically of         | provect to this reitarork |  |
| and in the second of the |                           |  |
| Connection status        | Ennerted                  |  |
| Restricted IP            | No                        |  |
| SSID                     | BMONSD-GUEST              |  |
| essit:                   | 1400-18x8x2/3             |  |
| Security:                | WPA-EAP                   |  |
| Frequency:               | 2462 MHz                  |  |
| Signal Strengths         | 74%                       |  |
| Hantware address:        | 20.68.90.8D.CB.87         |  |
|                          |                           |  |
| Access to this names     | wk is protected.          |  |

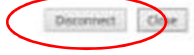

#### \*Select "Preferred networks".

| Se   | ttings                                                      | About Chrome OS | Search settings |
|------|-------------------------------------------------------------|-----------------|-----------------|
| Inte | ernet connection                                            |                 |                 |
|      | * Wi-Finetwork                                              |                 |                 |
| 1    | S BMCHSD-GUEST                                              |                 |                 |
|      | 📽 BMCHSD-Device 🖬                                           |                 |                 |
|      | BMCHSD-Guest                                                |                 |                 |
| Ap   | TESTBYOD                                                    |                 |                 |
|      | S BMCHSD                                                    |                 |                 |
|      | VoiceSSID                                                   |                 |                 |
|      | Join other                                                  |                 |                 |
|      | Preferred networks                                          |                 |                 |
| 1    | Disable W-Fi                                                |                 |                 |
| 1    | Battery Stored data                                         |                 |                 |
| - 8  | Touchpad speed:                                             |                 |                 |
| 1    | Touchpad settings Keyboard settings Display settings        |                 |                 |
| Sea  | arch                                                        |                 |                 |
|      | Set which search engine is used when searching from the omn | box.            |                 |
|      | Google · Manage search engines                              |                 |                 |

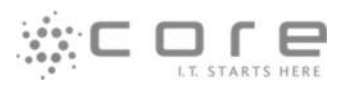

#### \*Click the X and select Done.

Preferred Networks ×
BMCHSD-GUEST ×
BMCHSD-Device

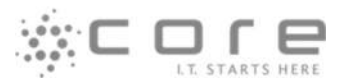

### How to Connect via Windows

- 1. Open Wi-Fi Settings and connecting to the **BMCHSD-GUEST** network.
- 2. Click "Connect"

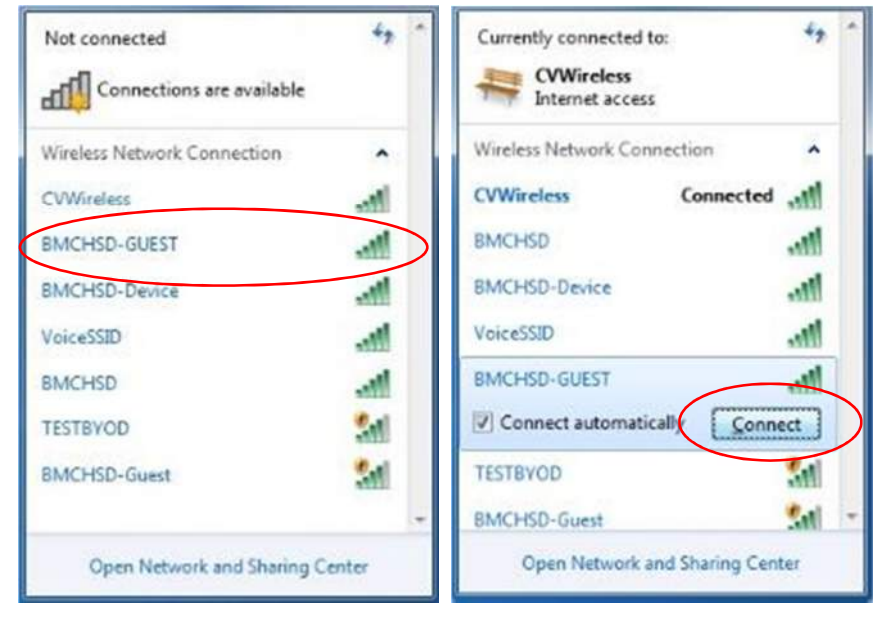

3. Enter your BMCHSD District Username and Password.

| Network<br>Please enter | Authentication<br>user credentials |    |        |
|-------------------------|------------------------------------|----|--------|
|                         | User name                          |    |        |
|                         | Password                           |    |        |
|                         |                                    | ОК | Cancel |

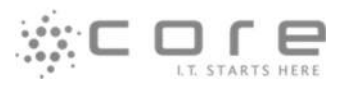

4. Click "**Connect**" to validate certificate.

| Windows Security Alert                                                                                                    | ×                                                                                                    |
|----------------------------------------------------------------------------------------------------|----------------------------------------------------------------------------------------------------|
| The connection attem                                                                                                    | pt could not be completed                                                                                                    |
| The Credentials provided by the serve<br>that you terminate the connection an<br>information provided in the details. Yo<br>you to security risk by a possible rogu | er could not be validated. We recommend<br>d contact your administrator with the<br>ou may still connect but doing so exposes<br>ie server. |
| Details                                                                                                    | Terminate Connect                                                                                                    |